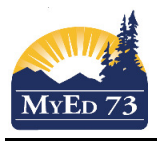

## How to make a Snapshot of Students

- 1. Click the Student Top Tab
- 2. Select students by clicking on the check box on the left hand side of the screen.

| Options    | Help           | ignation 🔍 🏹 | a+z            | њ 🖂 🖨                              |         |                   |
|------------|----------------|--------------|----------------|------------------------------------|---------|-------------------|
| < 1: Adams | ✓ > 3 of 853 s |              | 3 of 853 selec | selected 🥖 Primary Active Students |         |                   |
| Name       |                | Pupil #      | Family Cour    | ier                                | EnrType | EnrStatus         |
|            |                |              | Yes            |                                    |         | Active            |
|            |                |              |                |                                    |         | Active            |
|            |                |              |                |                                    |         | Active            |
|            |                |              | No             |                                    |         | Active            |
|            |                |              | Yes            |                                    |         | Active            |
|            |                |              |                |                                    |         | Active No Primary |
|            |                |              | No             |                                    |         | Active            |
|            |                |              | Yes            |                                    |         | Active            |
|            |                |              | No             |                                    |         | Active            |

3. When finished selecting students, click **Options**, then **Show Selected** 

| 4. Click Op                                                                  | tions, then Snapshots, then                                                                                                    | . Complete the pop up as shown                                                                                                    |  |
|------------------------------------------------------------------------------|----------------------------------------------------------------------------------------------------|----------------------------------------------------------------------------------------------------|--|
| Name<br>Owner<br>Save as filter<br>Move to top of my list                    | 1. Name the snapshot - be descriptive         Epp. Bradley       2. Select your name for a user level snapshot (only you will see it) OR select the school name so that users in the school will see it | Name     Testing       Owner     Epp, Bradley       Save as filter     This add your snapshot to your filter list       Move to top of my list     Do not check this box |  |
| Records to Include                                                           |                                                                                                    | Records to Include                                                                                                    |  |
| Current East<br>Snapshot Co<br>Grade 8 & S<br>Union<br>Grade 8 & S<br>E Save | al 3. Click Save                                                                                                    | Current List Snapshot Combination Grade 8 & 9 Union Grade 8 & 9 Carace Save K Cancel                                                                                     |  |

5. After saving, you can click **Use** or **Cancel** to go back to your student list.

Note: The snapshot will work as long as the student is active at your school. If a student in the snapshot leaves the school, then delete the snapshot and re-create it.